# How do I configure Member IDs to show in my member list?

16/07/2025 12:46 pm AEST

# Overview

To help you manage your member information more effectively, GameDay allows you to configure which Member ID fields are visible in your member list. This lets you see assigned IDs for your members at a glance from the 'By Member Organisation' tab, making it easier to find and identify specific individuals.

**Note:** The available Member ID options (e.g., National, State, Club) may vary depending on your sport and hierarchy structure

## Step-by-Step

Step 1: Navigate to the Members screen

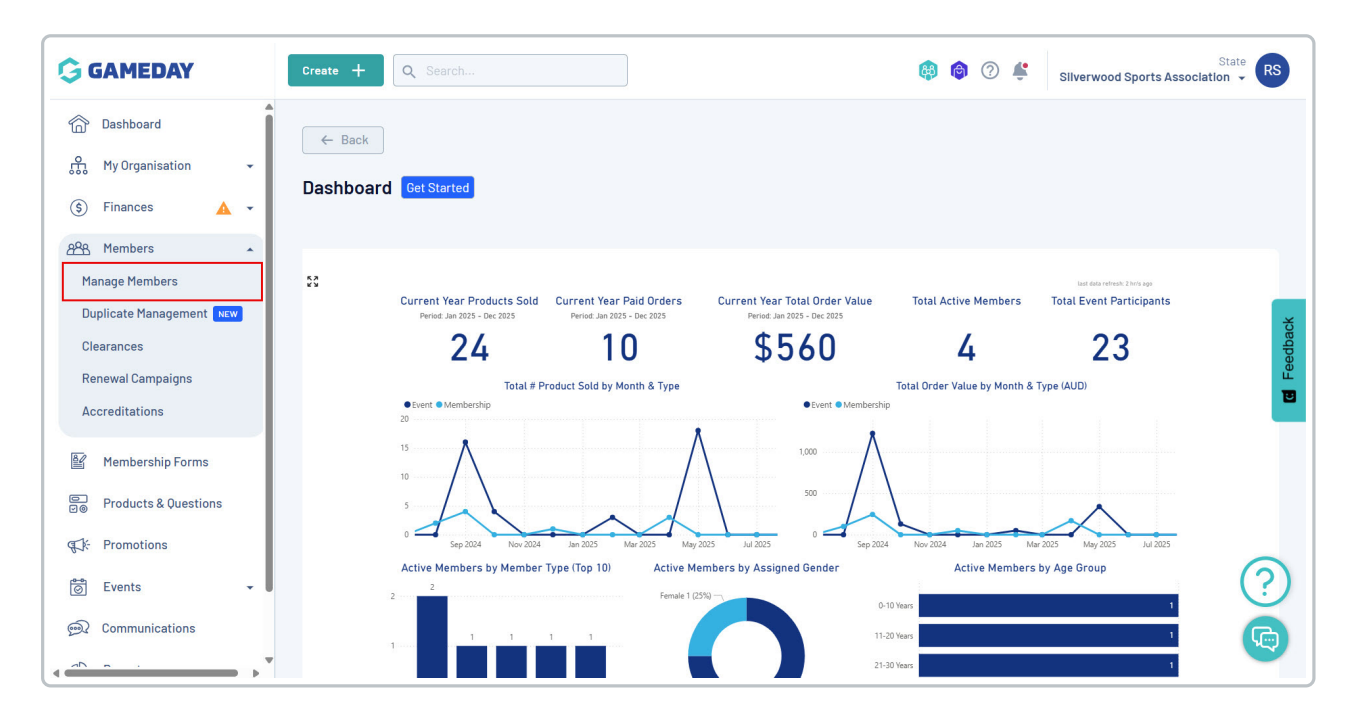

In the left-hand menu, click Members > MANAGE MEMBERS

## Step 2: Select the 'By Member Organisation' tab

On the Members screen, navigate to and click the BY MEMBER ORGANISATION tab

| G      | Cro | eate 🕂         | Q Search         |                 |                |                       |                         |                    |                        | <b>(</b>               | ) 🗇 🗳 Silve         | rwood Sports Associ | State RS      |
|--------|-----|----------------|------------------|-----------------|----------------|-----------------------|-------------------------|--------------------|------------------------|------------------------|---------------------|---------------------|---------------|
| â      | M   | lember         | s Ø              |                 |                |                       |                         |                    |                        |                        |                     | Member F            | rofile Portal |
| £      |     |                |                  |                 |                |                       |                         |                    |                        | 1                      |                     | _                   | _             |
| \$     |     | Profile        | List By Pro      | oduct           | By Add-o       | on Product            | s By Member Type        | ByՒ                | lember Organisation    | By Season              | By Financial Status | Pending             | . >           |
| පිරිසි |     | Create         | New Member       |                 |                |                       |                         |                    |                        |                        | Q Search            |                     | ¢ +           |
| 8      |     | Gender at      | Birth 🐨 🛛 Gender | Identity 🛞      | Date of Bi     | th 🕀                  |                         |                    |                        |                        |                     |                     |               |
| 00     |     | Photo          | Name 🗘           | First<br>Name ≎ | Last<br>Name ≎ | Gender<br>at<br>Birth | Gender Identity         | Date of<br>Birth ≎ | Address                |                        |                     | Mob                 | edback        |
| ¶∑k:   |     | a with the set | Aaron Johnson    | Aaron           | Johnson        | Male                  | Male                    | 01/06/2016         | 165 Cremorne Street, ( | Cremorne, Victoria, 31 | 21, Australia       | +614                | View          |
| Ø      |     | 0              |                  |                 |                |                       |                         |                    |                        |                        |                     |                     | _             |
| )<br>D |     | ě              | Aaron Johnson    | Aaron           | Johnson        | Male                  | Male                    | 01/06/2006         | 565 Bourke Street, Me  | Ibourne, Victoria, 300 | ), Australia        | +614                | View          |
| Ø      |     | 8              | Adam Bates       | Adam            | Bates          | Male                  | Female                  | 01/06/2006         | 132 Cremorne Street, 0 | Cremorne, Victoria, 31 | 21, Australia       | +614                | View          |
| Ø      |     | time the       | Aiden Ormond     | Aiden           | Ormond         | Male                  |                         | 01/08/2010         |                        |                        |                     | +614                | View          |
|        |     |                | Alan White       | Alan            | White          | Male                  | Male                    | 01/09/2000         |                        |                        |                     | +614                | View          |
|        |     | A              | April Jones      | April           | Jones          | Female                | Non-binary/gender fluid | 09/04/2008         |                        |                        |                     | +614                | View          |

#### Step 3: Open the Table Settings

Click the COG WHEEL on the right-hand side of the member list to open the Table Settings menu

| G          | Create + Q Search  |                         |                      |                          |                 |             | <b>(#)</b>         | ? 🗳 s           | ilverwood Sports Asso | State<br>ciation 👻 | RS    |  |
|------------|--------------------|-------------------------|----------------------|--------------------------|-----------------|-------------|--------------------|-----------------|-----------------------|--------------------|-------|--|
| â          | Members 🤨          |                         |                      |                          |                 |             |                    |                 | Member                | Profile Por        | rtal  |  |
| ሔ          | <u>м</u>           |                         |                      |                          |                 |             |                    |                 |                       |                    |       |  |
| \$         | Profile List By Pr | roduct By Add-or        | Products             | By Member Type           | By Member Organ | isation     | By Season          | By Financial St | are Pending           | I.                 | >     |  |
| පුපුස      | Email Member       |                         |                      |                          |                 |             |                    | Q Search.       |                       | ¢ +                |       |  |
|            | Member Org Status  | ember Organisation 🔹 Da | ate of Birth 🛞 🛛 Ger | nder at Birth 🛞 🛛 Gender | Identity 🕐      |             |                    |                 |                       |                    |       |  |
|            | Name 🗘 🛛 I         | First Name 💲 Last Name  | Gender at Birth      | Gender Identity          | Date of Birth   | C Member Or | ganisation         | Mobile          | Status                |                    | lback |  |
| ¶};        | Aaron Johnson      | Aaron Johnson           | Male                 | Male                     | 01/06/2016      | Koalas      |                    | +61400100200    | Active                | View               | Feed  |  |
| 0          | Aaron Johnson      | Aaron Johnson           | Male                 | Male                     | 01/06/2006      | Lions       |                    | +61400100200    | Pending Approval      | View               |       |  |
| <b>@</b> ? | Aaron Johnson      | Aaron Johnson           | Male                 | Male                     | 01/06/2016      | Ducks       |                    | +61400100200    | Inactive              | View               |       |  |
| Ø          | Adam Bates         | Adam Bates              | Male                 | Female                   | 01/06/2006      | Silverwood  | Sports Association | +61400100300    | Pending Approval      | View               |       |  |

### Step 4: Select the Member ID fields to display

In the Table Settings pop-up, tick the **CHECKBOX** for each Member ID rule you want to display in the member list. Changes will be saved automatically.

| Create + Q Search                             |                 |            |                |            | <b>A</b> _0                   | Sta                                  |
|-----------------------------------------------|-----------------|------------|----------------|------------|-------------------------------|--------------------------------------|
|                                               | 110             | Table Sett | ings           |            | ×                             |                                      |
| Members @                                     |                 | Reset to I | Default        |            |                               | Member Profile I                     |
|                                               |                 |            | Column Name    |            | Visible                       |                                      |
| Profile List By Product                       | By Ad           |            | National ID    |            |                               | By Financial Status Pending          |
| Email Member Member Org Status * Member Organ | isation +       |            | State ID       |            |                               | Q Search                             |
| State ID Name 🗘                               | First<br>Name ( |            | Region ID      |            |                               | Mobile Status                        |
| Aaron Johnson                                 | Aaron           |            | Zone ID        |            |                               | +61400100200 Active View             |
| SL7WD Aaron Johnson                           | Aaron           |            | Association ID |            |                               | +61400100200 Pending Approval View   |
| Aaron Johnson                                 | Aaron           |            |                |            |                               | +61400100200 Inactive View           |
| Adam Bates                                    | Adam            |            | Club ID        |            | io                            | h +61400100300 Pending Approval View |
| Adam Bates                                    | Adam            |            | Name           |            |                               | +61400100300 Inactive View           |
| Adam Bates                                    | Adam            |            | First Name     |            |                               | +61400100300 Active View             |
| GD0007624 Aiden Ormond                        | Aiden           | Ormond     | Male           | 01/08/2010 | Silverwood Sports Association | n +61400100200 Inactive View         |

You'll now notice that where a Member ID has been assigned to a member, it will display in the member list.

| G    | Cre | ate 🕂 🔍 S           | earch          |                 |                |                    |                       |                    |          | 🟟 🏟                    | ? 🗳      |          |
|------|-----|---------------------|----------------|-----------------|----------------|--------------------|-----------------------|--------------------|----------|------------------------|----------|----------|
|      | Me  | embers 🤨            |                |                 |                |                    |                       |                    |          |                        |          |          |
| ÷    |     |                     |                |                 |                |                    |                       |                    |          |                        |          |          |
| \$   |     | Profile List        | By Product     | By Add-o        | on Products    | Ву                 | Member Type           | By Member Organis  | ation    | By Season              | By Finar | ncial St |
| පිසි |     | Emall Member        |                |                 |                |                    |                       |                    |          |                        | Q S      | earch    |
| Ľ    |     | Member Org Status + | Member Organis | ation +         | Date of Birth  | Gende              | r at Birth \pm 🛛 Gend | ler Identity 🛨     |          |                        |          |          |
|      |     | State ID            | Name 🗘         | First<br>Name ≎ | Last<br>Name ≎ | Gender<br>at Birth | Gender Identity       | Date of<br>Birth ≎ | Member   | Organisation           | Mobile   |          |
| ₹J÷  |     |                     | Aaron Johnson  | Aaron           | Johnson        | Male               | Male                  | 01/06/2016         | Koalas   |                        | +614001  | 00200    |
| 0    |     | SL7WD               | Aaron Johnson  | Aaron           | Johnson        | Male               | Male                  | 01/06/2006         | Lions    |                        | +614001  | 00200    |
| €    |     |                     | Aaron Johnson  | Aaron           | Johnson        | Male               | Male                  | 01/06/2016         | Ducks    |                        | +614001  | 00200    |
| Â    |     |                     | Adam Bates     | Adam            | Bates          | Male               | Female                | 01/06/2006         | Silverwo | ood Sports Association | +614001  | 00300    |
| ~    |     |                     | Adam Bates     | Adam            | Bates          | Male               | Female                | 01/06/2006         | Lions    |                        | +614001  | 00300    |
|      |     |                     | Adam Bates     | Adam            | Bates          | Male               | Female                | 01/06/2006         | Ducks    |                        | +614001  | 00300    |
|      |     | GD0007624           | Aiden Ormond   | Aiden           | Ormond         | Male               |                       | 01/08/2010         | Silverwo | ood Sports Association | +614001  | 00200    |

Watch

Your browser does not support HTML5 video.